# Configuración de NFS Compartir para Utilizar como Almacenamiento para la Grabadora CMS

# Contenido

Introducción Prerequisites Requirements Componentes Utilizados Configurar Diagrama de la red Configuraciones Paso 1. Agregue un segundo disco duro al servidor. Paso 2. Formatee el disco como nuevo volumen. Paso 3. Instale la función NFS en el servidor de Windows. Paso 4. Convierta el nuevo volumen en el sistema NFS. Paso 5. Configure los parámetros de seguridad en la carpeta NFS. Verificación Troubleshoot

# Introducción

Este documento describe cómo configurar y establecer una carpeta compartida de sistema de archivos de red (NFS) para que se utilice como almacenamiento de grabadores de Cisco Meeting Server (CMS).

Colaborado por Octavio Miralrio, ingeniero del TAC de Cisco.

## Prerequisites

### Requirements

Cisco recomienda que conozca estos temas:

- Servicio de grabadora configurado en CMS
- servidor Windows

### **Componentes Utilizados**

La información de este documento se basa en estas versiones de software y hardware:

- CMS versión 2.3
- Windows Server 2012 R2

The information in this document was created from the devices in a specific lab environment. All of

the devices used in this document started with a cleared (default) configuration. Si tiene una red en vivo, asegúrese de entender el posible impacto de cualquier comando.

# Configurar

### Diagrama de la red

La imagen proporciona un ejemplo de un diagrama de red;

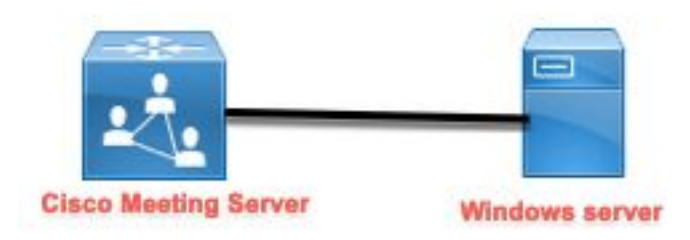

### Configuraciones

Paso 1. Agregue un segundo disco duro al servidor.

- 1. Según el tipo de hardware utilizado, agregue un segundo disco duro al servidor de Windows, por ejemplo, un segundo disco duro de 120 GB.
- 2. Abra la interfaz del servidor de Windows y navegue hasta Administrador del servidor > Herramientas > Administración del equipo.
- 3. En Administración de equipos seleccione la opción Administración de discos en el panel izquierdo.
- 4. El panel derecho muestra los volúmenes disponibles en el servidor de Windows.
- 5. El nuevo volumen muestra una flecha roja, significa que el volumen está fuera de línea, como se muestra en la imagen:

| 🛃 Computer Management                                                                                                    |                                                             |                                                                        |                                                                                                    |                           |
|----------------------------------------------------------------------------------------------------|-------------------------------------------------------------|------------------------------------------------------------------------|----------------------------------------------------------------------------------------------------|---------------------------|
| File Action View Help                                                                                                    |                                                             |                                                                        |                                                                                                    |                           |
| 🗢 🄿 🖄 📰 🛛 🖬 🗩                                                                                                    | 🗙 🕑 📑 📴 🖾                                                   |                                                                        |                                                                                                    |                           |
| <ul> <li>Computer Management (Local</li> <li>System Tools</li> <li>Task Scheduler</li> <li>Event Viewer</li> <li>Shared Folders</li> <li>Service Manager</li> <li>Storage</li> <li>Windows Server Backup</li> <li>Disk Management</li> <li>Services and Applications</li> </ul> | Volume<br>(C:)<br>System Reserved                           | Layout Type File System<br>Simple Basic NTFS<br>Simple Basic NTFS      | Status<br>Healthy (Boot, Page File, Crash Dump, Primary Partition)<br>Healthy (System, Active, Primary Partition) | C<br>1 <sup>-</sup><br>5( |
|                                                                                                    | Disk 0<br>Basic<br>120.00 GB<br>Online                      | <b>System Reserved</b><br>500 MB NTFS<br>Healthy (System, Active, Prii | <b>IC:)</b><br>119.51 GB NTFS<br>Healthy (Boot, Page File, Crash Dump, Primary Partition)                         | >                         |
|                                                                                                    | <b>*©Disk 1</b><br>Basic<br>120.00 GB<br>Offline <b>(</b> ) | 120.00 GB                                                              |                                                                                                    |                           |
| < >                                                                                                    | CD-ROM 0     DVD (D:)     No Media     Unallocated ■ F      | Primary partition                                                      |                                                                                                    | •                         |

- 6. Haga clic con el botón derecho del ratón en el nuevo disco y seleccione Online (En línea).
- 7. Una vez que el disco esté en línea, la flecha roja desaparecerá y el disco estará listo para formatearse como un nuevo volumen.

#### Paso 2. Formatee el disco como nuevo volumen.

- 1. Haga clic con el botón derecho en el lado en blanco y seleccione **Nuevo volumen simple**.
- 2. Siga el asistente, la mayoría de los parámetros se pueden dejar como predeterminados.
- 3. Especifique el tamaño del volumen, seleccione el tamaño en caso de que no se utilice todo el tamaño para el volumen, el valor predeterminado es el tamaño máximo en este caso de 120 GB, como se muestra en la imagen:

#### **Specify Volume Size**

Choose a volume size that is between the maximum and minimum sizes.

| Maximum disk space in MB: | 122877 |
|---------------------------|--------|
| Minimum disk space in MB: | 8      |
| Simple volume size in MB: | 122877 |
|                           |        |
|                           |        |
|                           |        |
|                           |        |
|                           |        |

4. Asigne la letra de unidad, seleccione la letra del dispositivo, en este caso E, como se muestra en la imagen:

#### Assign Drive Letter or Path

For easier access, you can assign a drive letter or drive path to your partition.

|                                              | E V    |  |
|----------------------------------------------|--------|--|
| O Mount in the following empty NTFS folder:  | Proves |  |
| ~                                            | DIOWSC |  |
| O Do not assign a drive letter or drive path |        |  |
|                                              |        |  |
|                                              |        |  |
|                                              |        |  |
|                                              |        |  |

5. Cambie el nombre del volumen por algo descriptivo, como se muestra en la imagen:

#### Format Partition

To store data on this partition, you must format it first.

| Format this volume with the | e following settings: |   |  |
|-----------------------------|-----------------------|---|--|
| File system:                | NTFS                  | ~ |  |
| Allocation unit size:       | Default               | ~ |  |
| Volume label:               | CMS_Recording         |   |  |
| 🗹 Perform a quick form      | at                    |   |  |
| Enable file and folde       | r compression         |   |  |
|                             |                       |   |  |

6. Una vez finalizado el asistente, el nuevo volumen estará listo para utilizarse, como se muestra en la imagen:

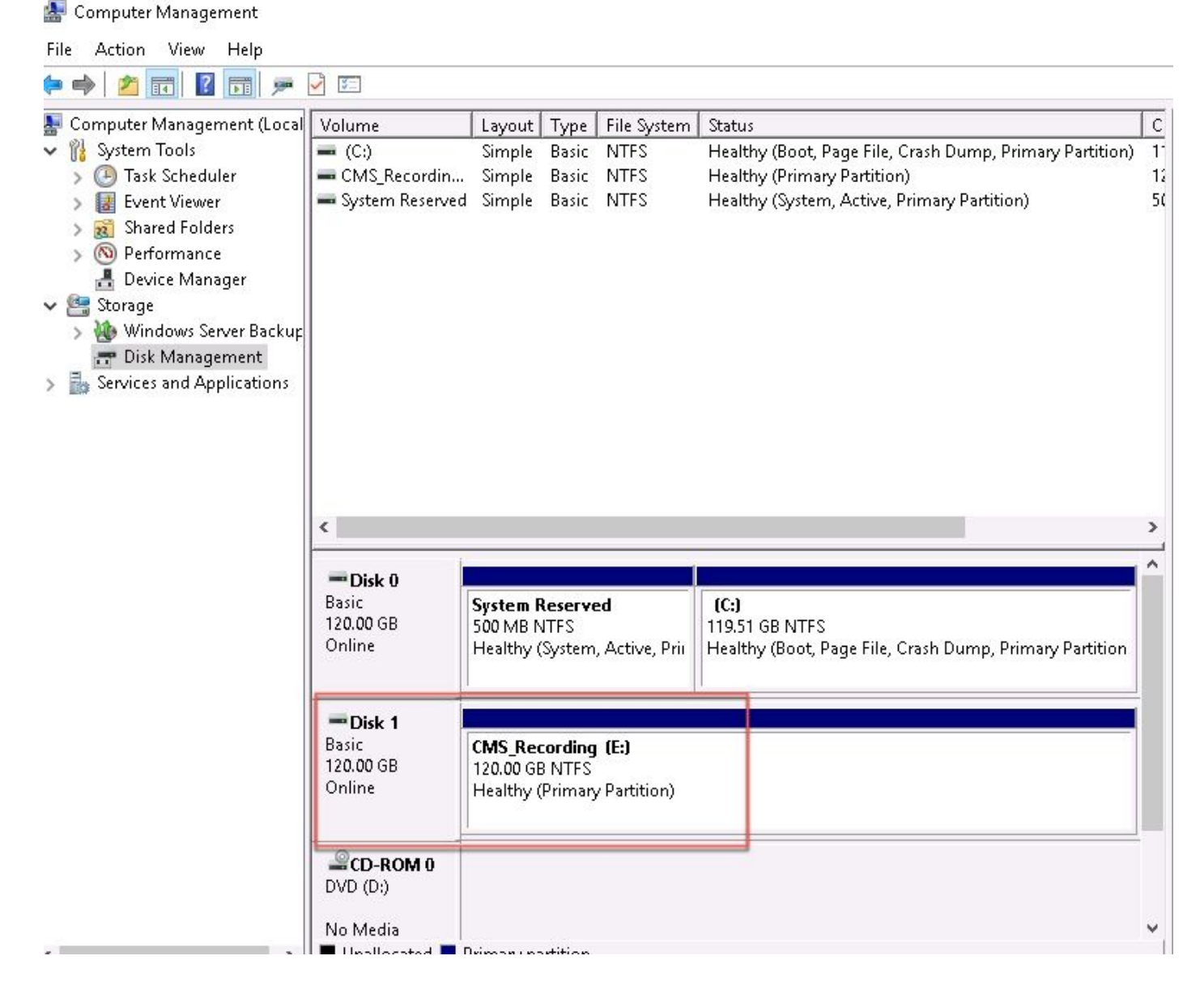

Paso 3. Instale la función NFS en el servidor de Windows.

- 1. Abra el Administrador de servidores en la interfaz del servidor de Windows.
- 2. Vaya a Administrar > Agregar funciones y características.
- 3. En la página Seleccionar funciones de servidor, expanda el árbol Servicios de archivo y almacenamiento.
- 4. En caso de que no estén instalados, active las casillas **Servidor de archivos**, **Servidor para NFS** y **Servicios de almacenamiento**, como se muestra en la imagen:

# Select server roles

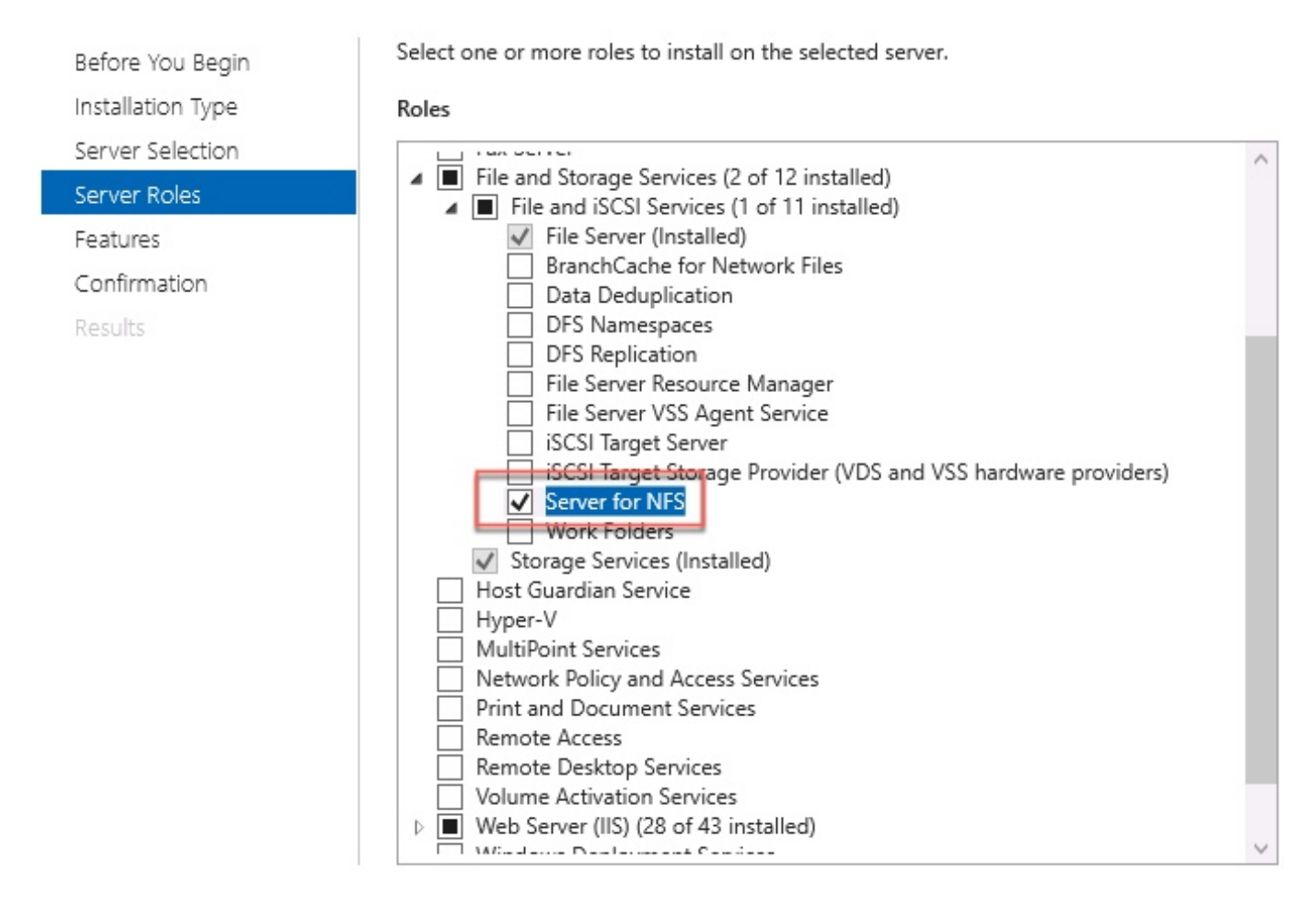

- 5. Continúe y finalice la instalación.
- 6. Cuando el asistente finalice, seleccione el indicador situado en la parte superior derecha del **Administrador de servidores**.
- 7. Asegúrese de que no se requieren más actividades, debe ver **Instalación correcta**, como se muestra en la imagen:

|   |                           | - 🕲 I   | ľ |
|---|---------------------------|---------|---|
| 0 | Feature installation      | TASKS 👻 | x |
| 1 | Installation succeeded on |         |   |
|   | Add Roles and Features    |         |   |
|   | Task Details              |         |   |

Paso 4. Convierta el nuevo volumen en el sistema NFS.

- 1. Abra el Administrador de servidores y seleccione Servicios de almacenamiento y archivos.
- 2. Seleccione Shares y luego Task > New Share, como se muestra en la imagen:

| 🚡 Server        | Manager                     |                        |                                                                  |            |                   |       |
|-----------------|-----------------------------|------------------------|------------------------------------------------------------------|------------|-------------------|-------|
| E               | Server N                    | ∕lanager ∙ File        | and Storage Services                                             | • Sha      | res               |       |
| III<br>I<br>III | Servers<br>Volumes<br>Disks | Filter                 |                                                                  | ¥          |                   | TASKS |
| <b>₿</b> ₽      | Storage Pools<br>Shares     | Share                  | Local Path                                                       | Protocol   | Availability Type |       |
| 1i<br>A         | iSCSI<br>Work Folders       | CertEnroll<br>NETLOGON | C:\Windows\system32\CertSrv\Ce<br>C:\Windows\SYSVOI\sysvol\ocmir | SMB<br>SMB | Not Clustered     |       |
| in ⊳<br>(©      |                             | SYSVOL                 | C:\Windows\SYSVOL\sysvol                                         | SMB        | Not Clustered     |       |

- 3. Seleccione NFS Share Quick.
- 4. Seleccione Next.
- 5. Seleccione Escriba una ruta de acceso personalizada.
- 6. Escriba la ruta para almacenar las grabaciones, como se muestra en la imagen:

X

📥 New Share Wizard

## Select the server and path for this share

| Select Profile   | Server:                                                    |                                        |                        |               |                      |
|------------------|------------------------------------------------------------|----------------------------------------|------------------------|---------------|----------------------|
| Share Location   | Server Name                                                | Status                                 | Cluster                | Role          | Owner Node           |
| Share Name       | ad                                                         | Online                                 | Not Clu                | istered       |                      |
| Authentication   |                                                            |                                        |                        |               |                      |
| hare Permissions |                                                            |                                        |                        |               |                      |
| ermissions       |                                                            |                                        |                        |               |                      |
| Confirmation     | The list is filtered to s                                  | show only servers that hav             | ve Server fo           | or NFS instal | led.                 |
| Results          | Share location:                                            |                                        |                        |               |                      |
|                  | O Select by volume:                                        |                                        |                        |               |                      |
|                  | Volume                                                     | Free Space                             | Capacity               | File System   | 1                    |
|                  | C:                                                         | 94.9 GB                                | 120 GB                 | NTFS          |                      |
|                  |                                                            |                                        |                        | NITEC         |                      |
|                  | E:                                                         | 120 GB                                 | 120 GB                 | NIFS          |                      |
|                  | E:<br>The location of the fi                               | 120 GB<br>ile share will be a new fold | 120 GB                 | Shares direc  | tory on the selected |
|                  | E:<br>The location of the five<br>volume.                  | 120 GB<br>ile share will be a new fold | 120 GB<br>der in the \ | Shares direc  | tory on the selected |
|                  | E:<br>The location of the fivolume.<br>Type a custom path: | 120 GB<br>ile share will be a new folo | 120 GB                 | Shares direc  | tory on the selected |

- 7. Seleccione Next.
- 8. Introduzca la información en el campo **Nombre del recurso compartido**. Este nombre se utiliza para configurar la grabadora en CMS.

|  | New | Share | Wizard |
|--|-----|-------|--------|
|--|-----|-------|--------|

| Select Profile    | Share name: Recording |  |  |  |
|-------------------|-----------------------|--|--|--|
| Share Location    |                       |  |  |  |
| Share Name        | Local path to share:  |  |  |  |
| Authentication    | E:\Recording          |  |  |  |
| Share Permissions | Remote path to share: |  |  |  |
| Permissions       | ad:/Recording         |  |  |  |
| Confirmation      |                       |  |  |  |
| Doculto           |                       |  |  |  |

- 9. Asegúrese de que ninguna de las casillas de verificación Kerberos esté seleccionada.
- 10. Seleccione Aceptar cuando el sistema le avise de que se ha creado el directorio.
- 11. Active las siguientes casillas, como se muestra en la imagen:
  - Sin autenticación de servidor
  - Habilitar acceso de usuario no asignado
  - Permitir acceso Unix de usuario no asignado

Specify the authentication methods that you want to use for this NFS share.

Kerberos v5 authentication

Kerberos v5 authentication(Krb5)

Kerberos v5 authentication and integrity(Krb5i)

] Kerberos v5 authentication and privacy(Krb5p)

No server authentication

No server authentication (AUTH\_SYS)

Enable unmapped user access

Allow unmapped user access by UID/GID

Allow anonymous access

#### 12. Seleccione Next.

13. En la página **Permisos de uso compartido**, seleccione **Agregar**.

Nota: El permiso predeterminado es de sólo lectura para todos los equipos. La grabadora

debe tener acceso **de lectura y escritura**, de modo que pueda cambiar el valor predeterminado para **Todas las máquinas**, o agregar reglas específicas para la grabadora. La mejor práctica sería inhabilitar el acceso a **Todas las Máquinas** mediante **Agregar un Host**, esta es la dirección IP de la grabadora.

- 14. En Language encoding, seleccione ANSI.
- 15. En Permisos de uso compartido, seleccione Lectura/Escritura.
- 16. Seleccione Add.
- 17. Seleccione Todas las máquinas.
- 18. En Language encoding, seleccione ANSI.
- 19. En Permisos de uso compartido, seleccione No access.
- 20. Seleccione Add.

📥 New Share Wizard

- 🗆 X

### Specify the share permissions

| ihare Name       | Name          | Permissions  | Root Access | Encoding | ( |
|------------------|---------------|--------------|-------------|----------|---|
| Authentication   | Host          |              |             |          | ( |
| hare Permissions | 172.16.85.174 | Read / Write | Disallowed  | ANSI     |   |
| ermissions       | All Machines  |              |             |          |   |
| Confirmation     | All Machines  | No Access    | Disallowed  | ANSI     |   |
| lesults          |               |              |             |          |   |
|                  |               |              |             |          |   |
|                  |               |              |             |          |   |
|                  |               |              |             |          |   |
|                  |               |              |             |          |   |
|                  |               |              |             |          |   |
|                  |               |              |             |          |   |
|                  | Add Edit      | Remove       |             |          |   |

- 21. Seleccione Next.
- 22. En la página siguiente, seleccione Siguiente.
- 23. Asegúrese de que la información es correcta y seleccione Crear.
- 24. Una vez finalizada la configuración, seleccione Cerrar.

| elect Profile    | The share was success | fully created. |           |
|------------------|-----------------------|----------------|-----------|
| hare Location    | Task                  | Progress       | Status    |
| hare Name        | Create NFS share      |                | Completed |
| uthentication    | Set NFS permissions   |                | Completed |
| nare Permissions |                       |                |           |
| ermissions       |                       |                |           |
| onfirmation      |                       |                |           |
| esults           |                       |                |           |
|                  |                       |                |           |
|                  |                       |                |           |
|                  |                       |                |           |
|                  |                       |                |           |
|                  |                       |                |           |
|                  |                       |                |           |
|                  |                       |                |           |

### Paso 5. Configure los parámetros de seguridad en la carpeta NFS.

- 1. En el servidor de Windows, desplácese a la ubicación de la carpeta, PC > Disk E > Recording.
- 2. Haga clic con el botón derecho del ratón en la carpeta y seleccione **Propiedades**, como se muestra en la imagen:

| 🕳   🛃 📙 🖛   CMS_Rec                                 | ording (E:)      |             |                |               |                         |                  |             |    |    |  |
|-----------------------------------------------------|------------------|-------------|----------------|---------------|-------------------------|------------------|-------------|----|----|--|
| File Home Share                                     | View             |             |                |               |                         |                  |             |    |    |  |
| $\leftarrow \rightarrow \checkmark \uparrow = >$ Th | is PC 🔹 CMS_Reco | rding (E:)  |                |               |                         |                  |             |    |    |  |
|                                                     | Name             | ^           |                |               | Date modifi             | ed               | Туре        | Si | ze |  |
| 🖈 Quick access                                      | 📑 Recording      |             |                |               | 9/14/2018 1             | 0:03 PM          | File folder |    |    |  |
| Desktop 🖈                                           |                  |             |                |               |                         |                  |             |    |    |  |
| Downloads #                                         | Ja B             | ecordina P  | Properties     |               |                         |                  | ×           |    |    |  |
| Documents *                                         |                  |             |                |               |                         |                  |             |    |    |  |
| 📰 Pictures 🛛 🖈                                      | F                | Previous Ve | rsions         | Customiz      | e N                     | VFS Sharin       | g           |    |    |  |
| 🏪 Local Disk (C:)                                   |                  | General     |                | Sharing       |                         | Security         |             |    |    |  |
| System32                                            |                  | 5           | Recording      |               |                         |                  |             |    |    |  |
| 💻 This PC                                           | 3                |             |                |               |                         |                  |             |    |    |  |
| 🛄 Desktop                                           | Тур              | be:         | File folder    |               |                         |                  |             |    |    |  |
| 🔮 Documents                                         | Loc              | cation:     | E:V            |               |                         |                  |             |    |    |  |
| 🖶 Downloads                                         | Size             | e:          | 0 bytes        |               |                         |                  |             |    |    |  |
| 🁌 Music                                             | Siz              | e on disk:  | 0 bytes        |               |                         |                  |             |    |    |  |
| Pictures                                            | Cor              | ntains:     | 0 Files, 0 Fol | Iders         |                         |                  |             |    |    |  |
| 📔 Videos                                            |                  |             |                |               |                         |                  |             |    |    |  |
| 🏪 Local Disk (C:)                                   | Cre              | ated:       | Yesterday, S   | September 1   | 4, 2018, 10:0           | 3:20 PM          |             |    |    |  |
| 🕳 CMS_Recording (E:)                                |                  |             |                |               |                         |                  |             |    |    |  |
| 🕳 CMS_Recording (E:)                                | Attr             | nbutes:     | Hidden         | ly (Unly appl | ies to files in f<br>Ad | older)<br>vanced |             |    |    |  |
| 💣 Network                                           |                  |             |                |               |                         |                  |             |    |    |  |
|                                                     |                  |             |                |               |                         |                  |             |    |    |  |
| 1 item 1 item selected                              |                  |             |                |               |                         |                  |             |    |    |  |
|                                                     |                  |             | (              | ОК            | Cancel                  | Арр              | ly          |    |    |  |

- 3. Seleccione la ficha Security (Seguridad).
- 4. Seleccione Edit.
- 5. Seleccione Add.
- 6. Escriba la palabra Todos y seleccione Comprobar nombres, como se muestra en la imagen:

| Object Types |
|--------------|
|              |
|              |
| Locations    |
|              |
| Check Names  |
|              |
|              |

- 7. Seleccione Aceptar.
- 8. Seleccione la ficha **Permisos**.
- 9. Asegúrese de que el permiso **Permitir** esté protegido en **Control completo** para el grupo **Todos**, como se muestra en la imagen:

| Dbject name: E:\Recording                                                                                                    |                  |                |
|----------------------------------------------------------------------------------------------------|------------------|----------------|
| Group or user names:                                                                                                    |                  |                |
| SECREATOR OWNER                                                                                                    |                  |                |
| SYSTEM                                                                                                    |                  |                |
| Administrators (OCMIRALR                                                                                                    | VAdministrators) |                |
| E veryone                                                                                                    |                  |                |
| and the second second se |                  |                |
| Users (OCMIRALR\Users)                                                                                                    |                  |                |
| Users (OCMIRALR\Users)                                                                                                    |                  |                |
| Users (OCMIRALR\Users)                                                                                                    | Add              | Remove         |
| Users (OCMIRALR\Users)                                                                                                    | Add<br>Allow     | Remove<br>Deny |
| Vsers (OCMIRALR\Users) Permissions for Everyone Full control                                                                                                    | Add<br>Allow     | Remove<br>Deny |
| Vsers (OCMIRALR\Users) Permissions for Everyone Full control Modify                                                                                                    | Add<br>Allow     | Remove<br>Deny |
| Permissions for Everyone<br>Full control<br>Modify<br>Read & execute                                                                                                    | Add<br>Allow     | Remove<br>Deny |
| Permissions for Everyone<br>Full control<br>Modify<br>Read & execute<br>List folder contents                                                                                                    | Add<br>Allow     | Remove<br>Deny |
| Permissions for Everyone<br>Full control<br>Modify<br>Read & execute<br>List folder contents<br>Read                                                                                                    | Add<br>Allow     | Remove<br>Deny |

- 10. Seleccione Aceptar.
- 11. Seleccione Aceptar para cerrar la ficha Propiedades.

## Verificación

Use esta sección para confirmar que su configuración funciona correctamente.

- 1. El servicio de grabadora debe configurarse previamente.
- 2. Abra la interfaz de línea de comandos (CLI) de CMS.
- 3. Ejecute el comando recorder nfs <hostname/IP>:<directory>.
- 4. Utilice los valores del servidor NFS y el nombre del directorio configurado previamente.
- 5. Por ejemplo: grabadora nfs 10.1.1.1:Grabación.
- 6. Reinicie la grabadora, ejecute el comando recorder restart.
- 7. Ejecute el comando recorder para validar la configuración, como se muestra en la imagen:

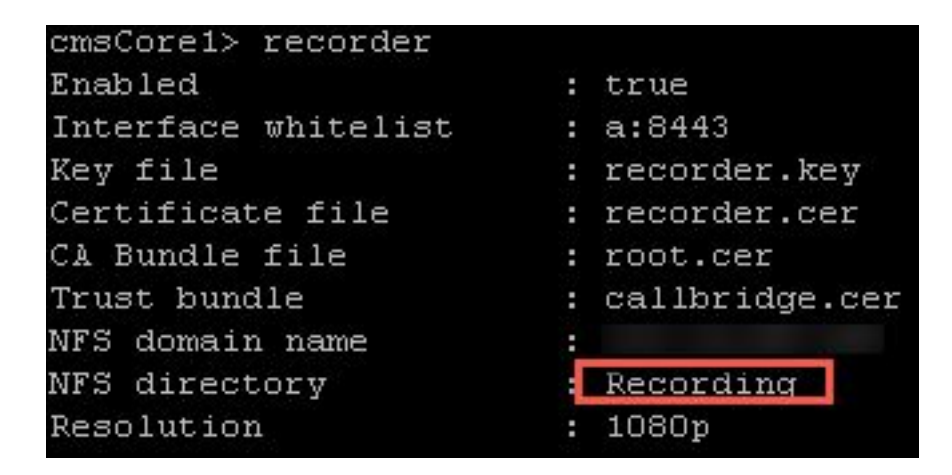

8. Inicie sesión en CMS con Cisco Meeting App (CMA).

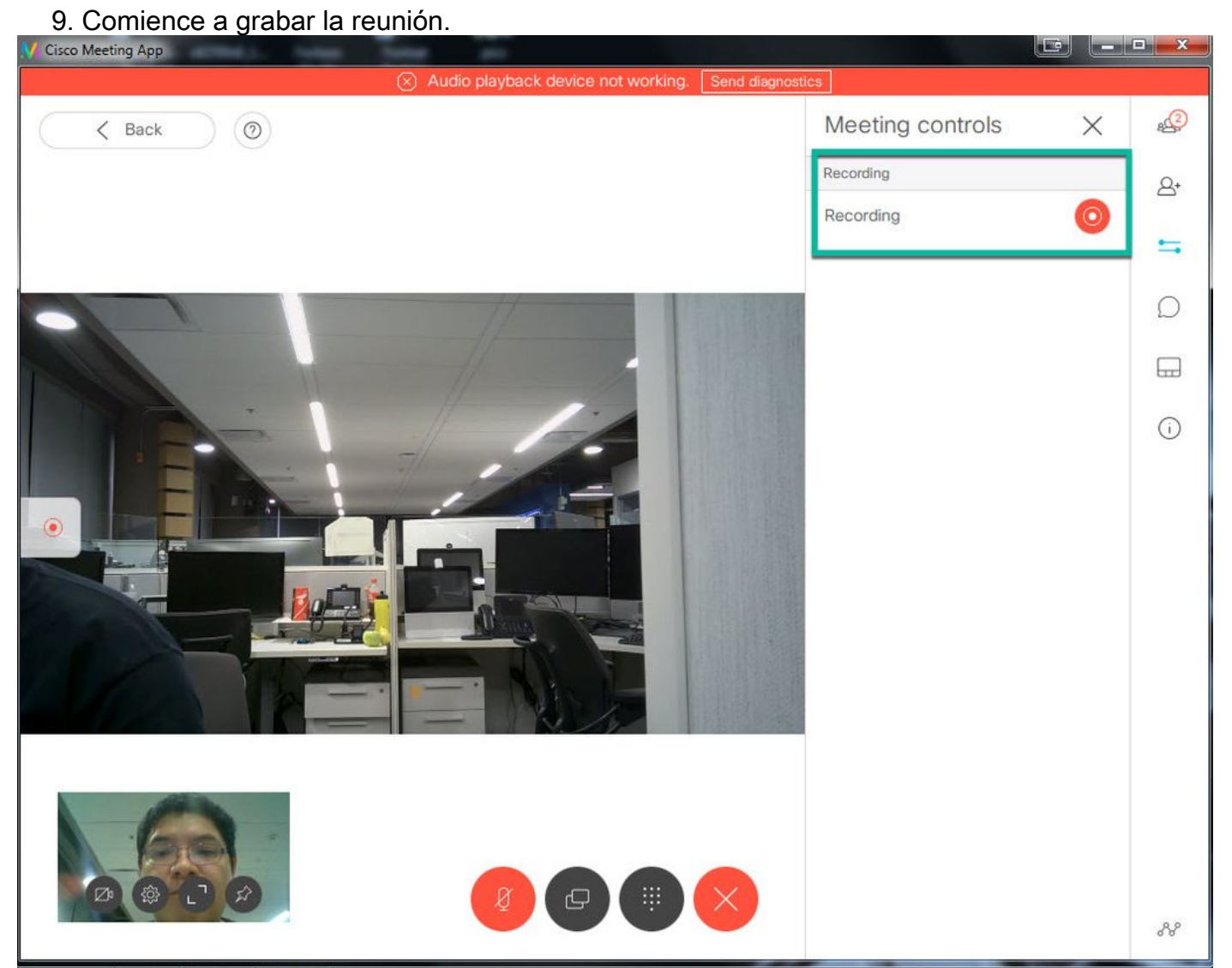

**Nota:** Durante los primeros 5 segundos después de iniciar la grabación, la llamada no se graba. Esto es intencional y es para ayudar a sincronizar el vídeo con el audio en la grabación. Si graba por menos de 5 segundos un archivo pequeño se guarda en el NFS, pero no se reproduce.

- 10. Detenga el registro.
- 11. Termina la llamada.
- 12. Espere un par de minutos para que se cree el archivo.

- 13. Abra la carpeta NFS en el servidor de Windows.
- 14. Asegúrese de que el archivo grabado se encuentra en la carpeta de grabación, como se muestra en la imagen:

| File Home<br>← → → ↑ | Share | View<br>PC > CMS_Recording (E:) > Recording | q → spaces → b07643fd-06ee | -4401-ba9e-42d38; | a9e7fce  |
|----------------------|-------|---------------------------------------------|----------------------------|-------------------|----------|
|                      |       | Name                                        | Date modified              | Туре              | Size     |
| 🖈 Quick access       | *     | 🔊 20181112205247-0600.mp4                   | 11/12/2018 8:54 PM         | MP4 Video         | 11,026 k |
| 🕹 Downloads          | *     |                                             |                            |                   |          |

- 15. Reproduzca el archivo de vídeo con el reproductor de vídeo.
- 16. Se debe mostrar el vídeo de la conferencia, como se muestra en la imagen:

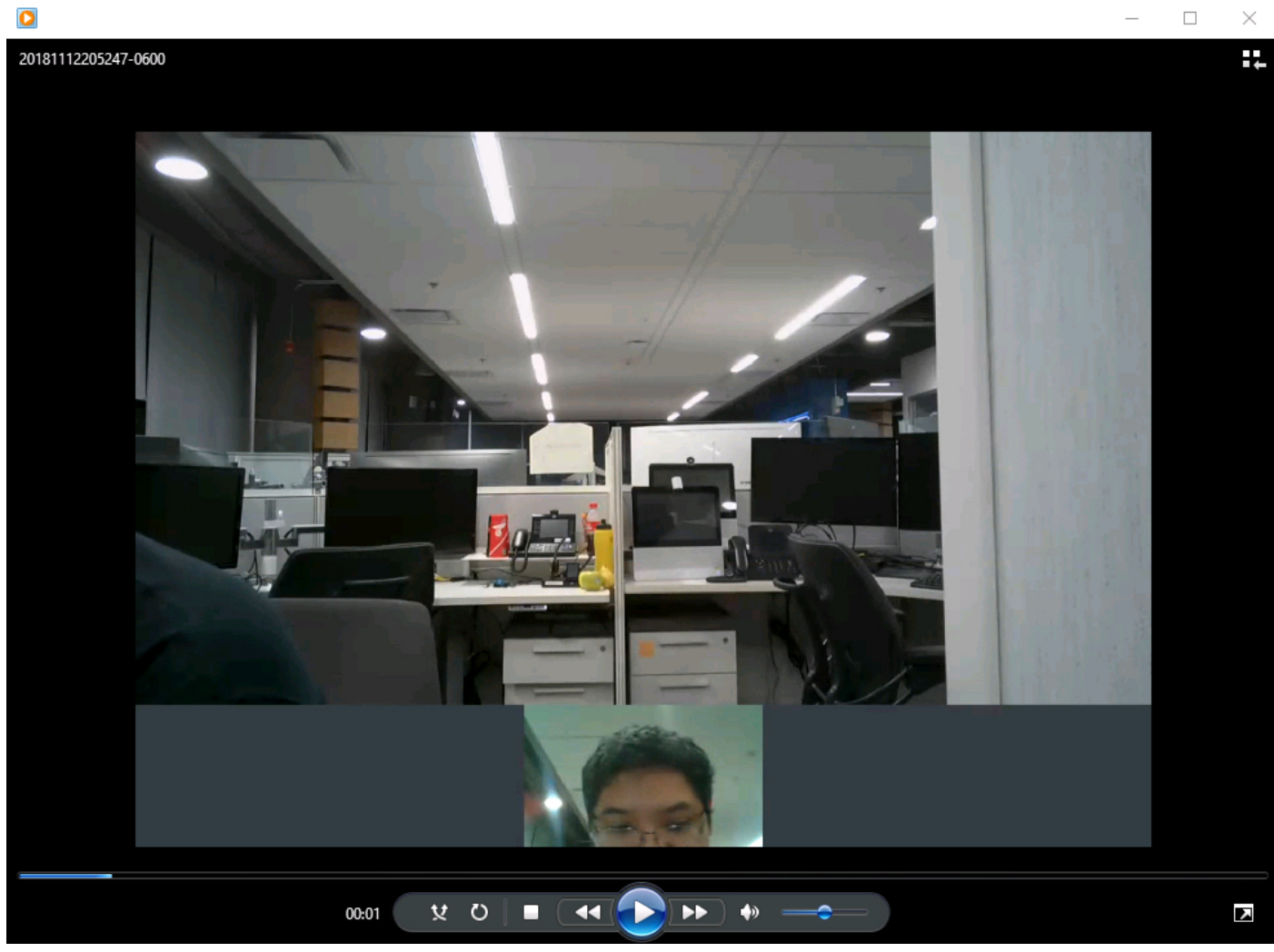

### Troubleshoot

Actualmente, no hay información específica de troubleshooting disponible para esta configuración.